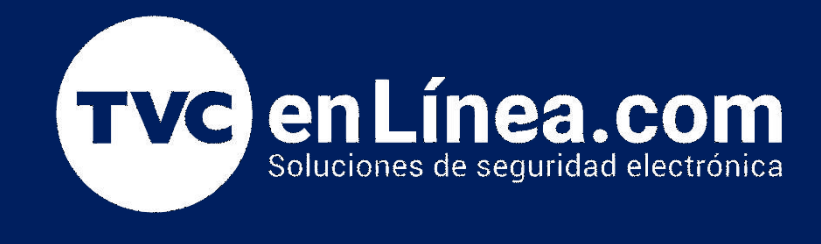

# Guía rápida de Configuración: Configuración por teclado PowerSeries Aplicativo móvil: DSC Connect

## DSC CONNECT

#### LE4050M

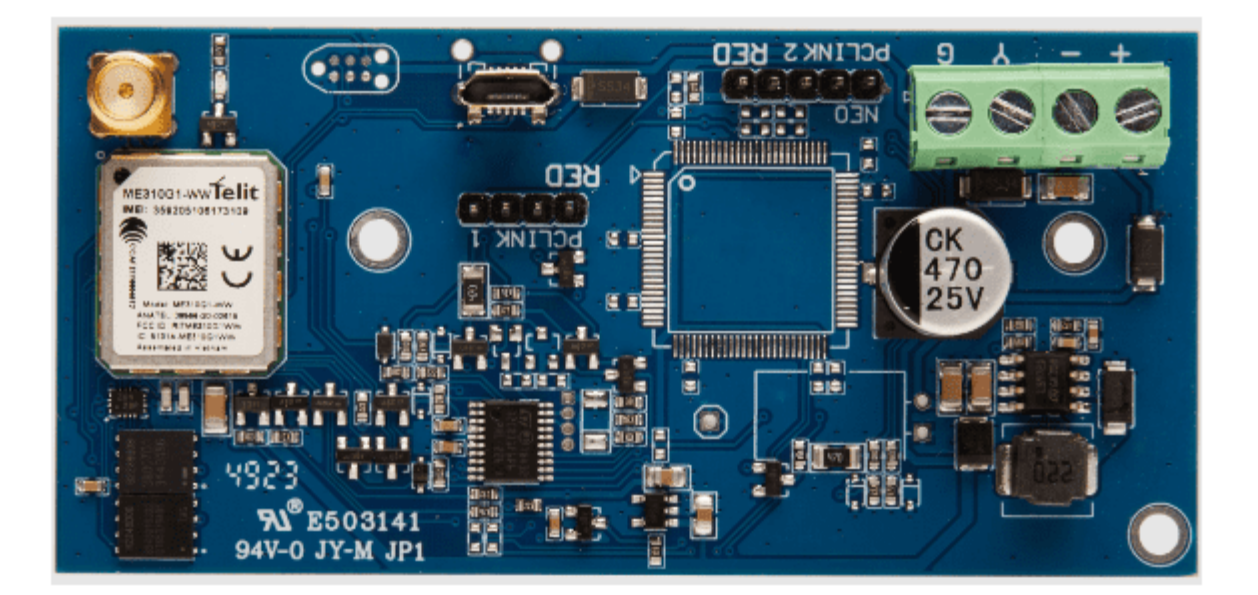

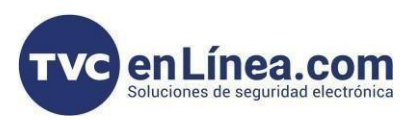

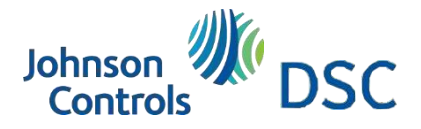

**DSC** Connect

Installer

#### Introducción

- El LE4050M es un comunicador de alarma de puerto serie digital. Representa la última tecnología de
- comunicación para la industria de la seguridad. de datos bidireccional mediante el uso de la red LTE CAT-M1.
- Principales características
- • Admite informes de eventos desde los paneles de alarma DSC
- PowerSeries y DSC PowerSeries NEO.
- Software basado en web y aplicación para teléfonos inteligentes para configuración y administración de dispositivos
- • Actualizaciones remotas de firmware.
- Aplicación para teléfono inteligente del usuario final para control remoto del panel de alarma y notificaciones automáticas.

### Aplicativos móvil

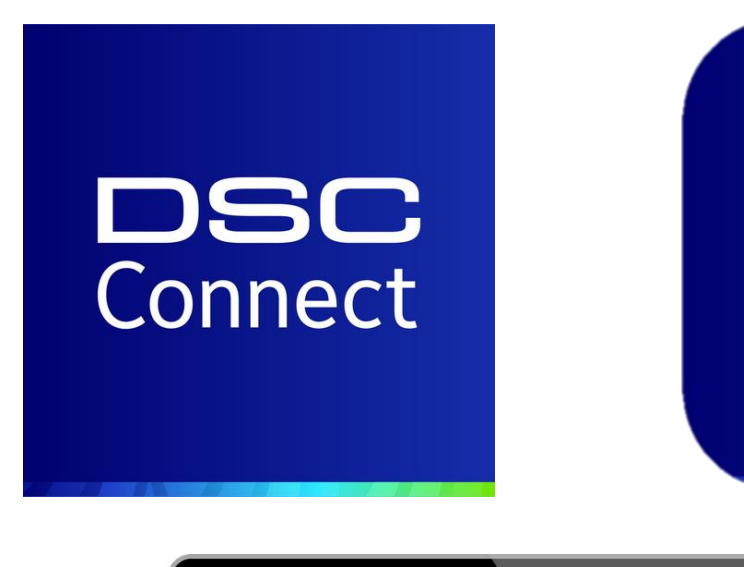

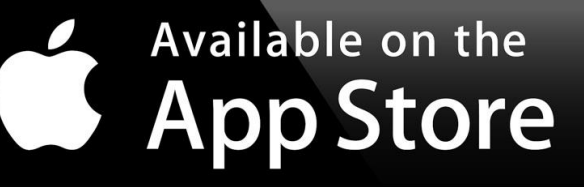

GET IT ON Google Play

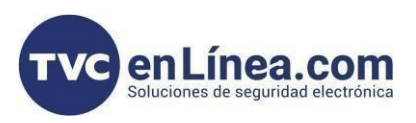

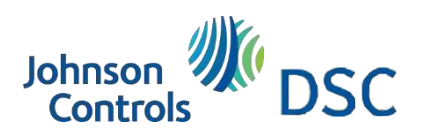

## Plataforma Web

## https://connect.dsc.com/Dealers/login Plataforma web para dealers DSC Connect Installer

| ← → C 😋 connect.dsc.com/Dealers/login                          |                                                                                                    | ∞ ⊠ ☆ .⊻               |
|----------------------------------------------------------------|----------------------------------------------------------------------------------------------------|------------------------|
| Welcome to DSC Connect Installer                               |                                                                                                    | My account 🗸           |
| Connect<br>Installer                                           |                                                                                                    |                        |
| SAVE TIME AND EFFORT WITH<br><b>REMOTE PROGRAMING</b>          | Dealers Login<br>Username:                                                                                |                        |
| Manage and configure<br>your cusomer's account<br>and devices. | Password:                                                                                                 | ot Password?           |
|                                                                | Log IN<br>No account? Click here to reg<br>By logging into my account, I here<br>the<br>Terms & Condition | jister.<br>by agree to |

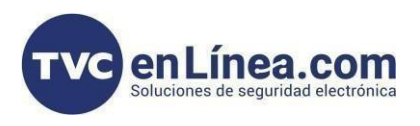

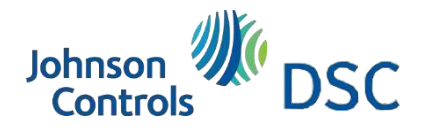

## Diagrama de conexión

Bien importante: utilizar
cable de 4 pines que viene
en la caja. No se usa el de
un pin para esta conexión

PowerSeries

AlarmPanel

Figura 3: Diagrama de cableado para paneles de alarma DSC PowerSeries

Communicator

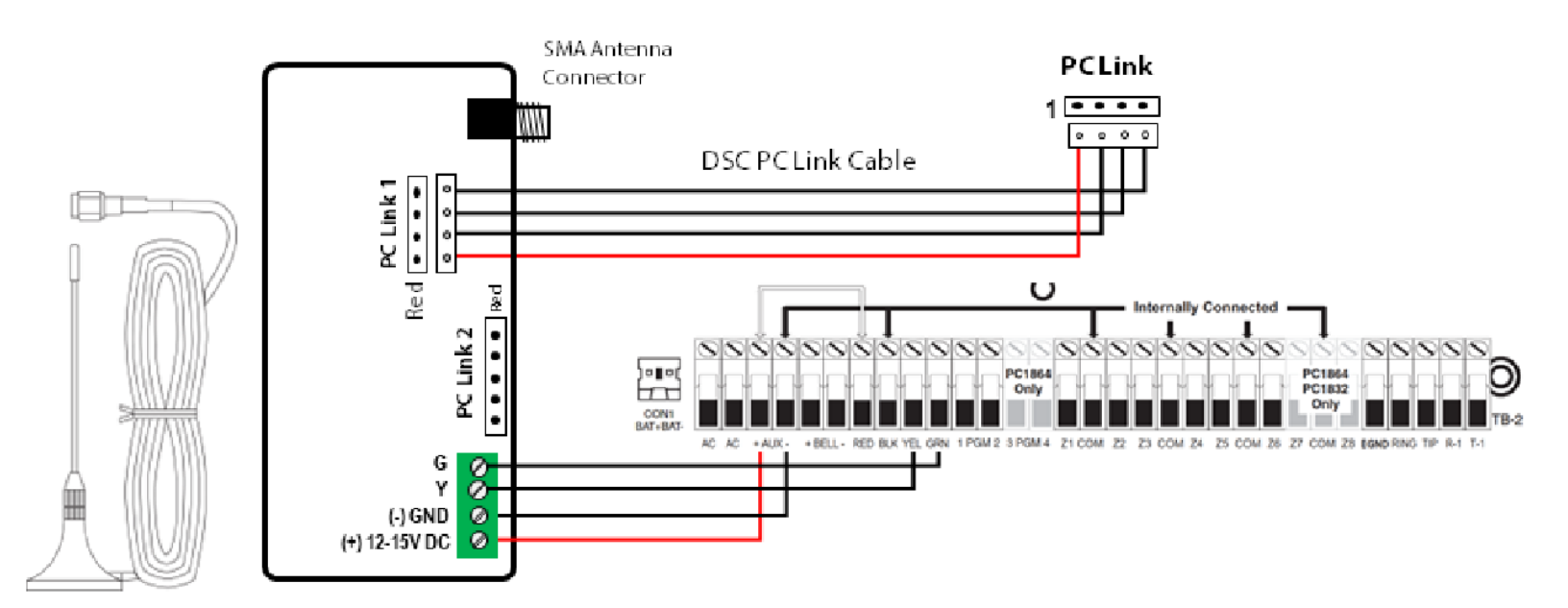

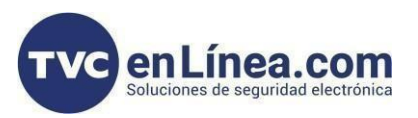

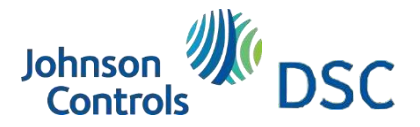

## Configuración del panel

Programación del panel DSC PowerSeries

Configurar las siguientes secciones en el panel de alarma

- Sección 301 >> Escribir CAA desde teclado. Sintaxis \*311 ###
- Sección 350 >> Programa SIA o formato de comunicación Contact ID
- Sección 382 >> Habilite la opción PC-Link Active (Alternancia 5 ENCENDIDO)
- Sección 383 >> Alternar 7 ENCENDIDO, Alternar 8 ENCENDIDO
- Sección 310 >> número de cuenta del sistema
- Sección 311>> número de cuenta de la partición 1
- Secciones 367>> prender el 5 aperturas y cierres (Encender)
- Secciones 375>> prender el 5 mantenimiento del sistema (Encender)
- Secciones 376>> prender el 5 reporte de prueba del sistema (Encender)
- Sección 015 >> Desactivar monitoreo de línea telefónica (Presionar 7 APAGADO)
- Sección 406 >> Establecer el número de timbres en 001